Support: (855) 658-4482

## **Marketing Hub Enrollment**

Follow the steps below to learn how to enroll and complete the online contract. If you have questions, contact a Local Marketing Coordinator at 855-MKTG-HUB (855-658-4482).

### START: GO TO MY HEALTH MART

Log into myHealthMart.com then hover over **Marketing** on the left navigational panel and click **Marketing Hub**. Select the link at the top of the page to access the Marketing Hub.

| Health Mart.                                                                          | Gotham Pharmacy - East, New York                                                                                                    |                                                                                                    |
|---------------------------------------------------------------------------------------|----------------------------------------------------------------------------------------------------|----------------------------------------------------------------------------------------------------|
| <ul> <li>Dashboard</li> <li>Results Optimizer</li> </ul>                              | PERFORMANCE METRICS Favorites Operational Clinical Marketing                                                                                                    | Set Goals                                                                                                    |
| <ul> <li>Operations</li> <li>Marketing</li> <li>Ordering</li> <li>Patients</li> </ul> | Marketing Hub<br>Your store hasn't see<br>Monthly Circular Files<br>Physician Outreach                                                                                                    | elected any favorites yet! Favorites                                                                                                    |
| Quick Links                                                                           | Interior Signage and Décor           Results Optimizer           The Results Optimizer lets you use your data to make informed business decisions and solve your problems, step-by-step.           Results Optimizer | Town Hall         The newest Health Mart Town Hall, Power Your         Partnerships, will give you the confidence and         skills to create and maintain prescriber         relationships to grow your business and improve         patient outcomes.         Register now         Redeem CE credit |
|                                                                                       | Health Mart University<br>Learn how to run a best in-class pharmacy and complete<br>courses for CE credits with this training tool created<br>specifically for independent pharmacies.<br>HMU                        | Access industry-leading resources for clinical education,<br>decision support tools and CE credit for pharmacists and<br>technicians.<br>Pharmacist's Letter<br>Pharmacy Technician's Letter<br>Natural Medicines                                                                                      |

### STEP 1: ENROLL AND ACCEPT THE CONTRACT (SINGLE STORE)

#### Welcome

The Marketing Hub replaces the current toolkit and provides a more robust set of tools to help you market to your customers

To access the Marketing Hub we require a simple one-time enrollment. See steps below:

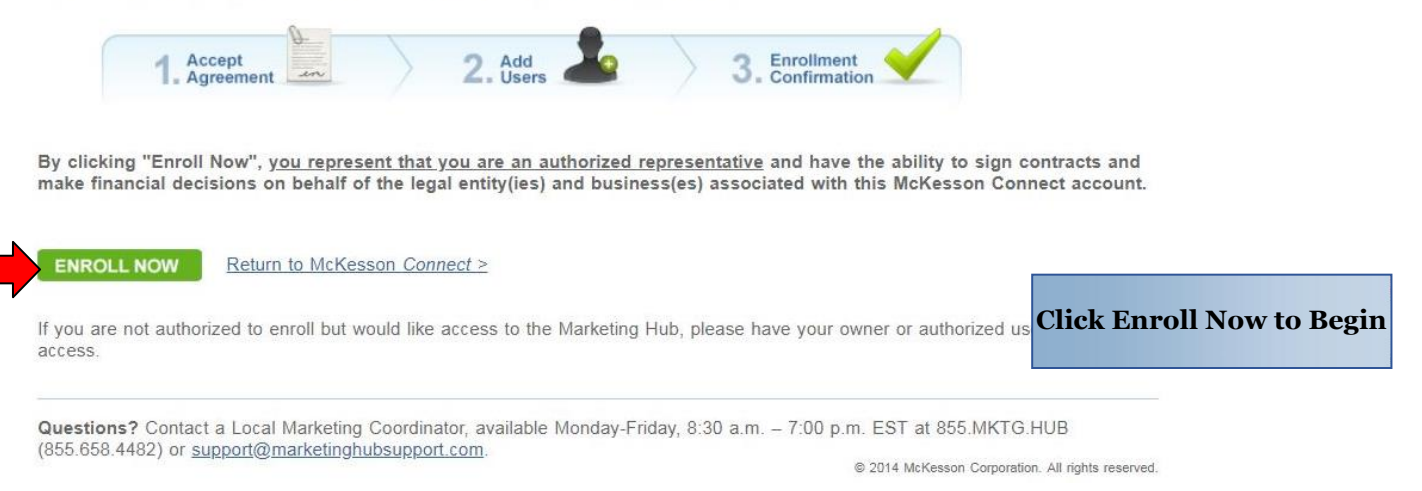

## **Review and Accept the Pharmacy Agreement**

Please note that after you have accepted the Pharmacy Agreeement you will also have to accept additional terms and conditions as required by the platform provider.

If you have any pharmacy locations that are not shown below, please contact support to ensure access to them.

| McKesson Account # | Pharmacy Name | Address  |
|--------------------|---------------|----------|
| 000000             |               | One Post |

Scroll down to enable signature fields.

|                                                                                                    | MCKESSON LOCAL MARK                                                                                                    | ETING SUPPORT PLATFORM AGREEMENT                                                                                                    |
|----------------------------------------------------------------------------------------------------|----------------------------------------------------------------------------------------------------|----------------------------------------------------------------------------------------------------|
| THIS MCKESSON LC<br>between McKesson Corpora<br>94104 (" <b>McKesson</b> ") and yu<br>Connect account (" <b>Pharmac</b><br>clicking its acceptance of this<br>displayed in your McKesson<br>the pharmacy locations are s<br>unless you indicate otherwis | CAL MARKETING SUPPOR<br>tion, a Delaware corporation<br>ou and the legal entity you re<br>y") and is effective as of the<br>s Agreement as set forth bel<br>Connect account are owned<br>subject to the requirements of<br>e in your registration with Mo | RT PLATFORM AGREEMENT (this " <b>Agreement</b> ") is made by and<br>with its principal office located at One Post Street, San Francisco, CA<br>epresent, as identified in the registration information or your McKesson<br>e date Pharmacy executes this Agreement (the " <b>Effective Date</b> ") by<br>low. If you represent more than one legal entity, or the pharmacy locations<br>if by more than one legal entity, then each applicable legal entity and all<br>of this Agreement (and are included in the definition of "Pharmacy"),<br>cKesson. |
| McKesson may make<br>for access or additional purc                                                                                                    | available via an internet por<br>hase by certain pharmacies.                                                                                                    | tal (the "Marketing Hub") certain local marketing support and resources                                                                                                    |
| I am an authorized representation above, and have the corporation                                                                                                    | entative of the above pharma<br>prate authority to sign contra                                                                                                    | acy location(s) and the legal entity(ies) that own each location, as identified cts and make financial decisions for the pharmacy location(s) listed above.                                                                                                    |
| First Name*                                                                                                    | Last Name*                                                                                                    | Legal Entity(jes) - if more than one, put a Your title with each legal entity* semi-colon between each legal entity*                                                                                                    |
| ACCEPT Don't A                                                                                                    | $\underline{Accept} \ge$<br>int on behalf of the above pharmacy loc                                                                                                    | Accept the Agreement                                                                                                    |

### **STEP 2: ADD USERS**

## Marketing Hub

Questions? Contact Support at 855 MKTG HUB

| dd Users                                                                                        |                                                                |                                                                                                    |                                                                                                    |                                                                               |                                                   |                                                                                                   |
|-------------------------------------------------------------------------------------------------|----------------------------------------------------------------|----------------------------------------------------------------------------------------------------|----------------------------------------------------------------------------------------------------|-------------------------------------------------------------------------------|---------------------------------------------------|---------------------------------------------------------------------------------------------------|
| selecting the users below of financial decisions. If you                                        | ou are all<br>don't find                                       | owing them access to the<br>a user you would like to a                                                                                 | Marketing Hub and gra<br>add, please contact supp                                                                                    | iting them permission t<br>ion.                                               | o make marketing                                  | Find Additional Users                                                                             |
| Telest III - Millesson Arosont (                                                                | C - 00                                                         | tore flame                                                                                                    | Address                                                                                                    |                                                                               | Fout Owers<br>Collopse (Copard                    | To see the users at each store,                                                                   |
| <b>D</b> ######                                                                                 | P                                                              | harmacy Name                                                                                                    | 836 PRUD                                                                                                    | Enthal Drive                                                                  | 0                                                 | click on the plus symbol to expa<br>the list                                                      |
| Add Users                                                                                       | ; Hu                                                           | D                                                                                                    |                                                                                                    | Contact Suppor                                                                | LW 800 MKTG HJB                                   |                                                                                                   |
| By selecting the users be                                                                       | low you are                                                    | allowing them access to the                                                                                                    | ne Markeling Hub and gra                                                                                                    | inting them permission 1                                                      | make marketing                                    |                                                                                                   |
| By selecting the users be<br>and financial decisions. If<br>Select All Meteorem Rec             | low you are<br>you don't !                                     | allowing them access to 0<br>Ind a user you would like to<br>Norm Norm                                                                 | he Marketing Hub and gra<br>o add, please contact sup<br>Address                                                                     | inting them permission t<br>port                                              | The Dark                                          |                                                                                                   |
| By selecting the users be<br>and financial decisions. If<br>Select At Materian Auc<br>El .##### | low you are<br>you don't f<br>wet#                             | allowing them access to the<br>thd a user you would like to<br>them<br>The time<br>Pharmacy Name                                       | he Markeling Hub and gro<br>o add, please contact sup<br>Aktives<br>XDN X56 PRO                                                      | unling them permission 1<br>port.<br>DENTIAL DRIVE                            | nake markeling<br>Fried Davier<br>Delagase Expand | Select Additional Users and cli                                                                   |
| By selecting the users be<br>and financial decisions if<br>Selver At: Motorson Acc<br>El .##### | low you are<br>you don't f<br>wet #<br>Setest                  | e allowing them access to the<br>ind a user you would like to<br>them turns<br>Pharmacy Name <sup>1</sup><br>convert to                | ne Markeling Hub and gri<br>o add, please contact sup<br>Address<br>XDN X35 PRO<br>Name Smail Address                                | inling them permission 1<br>port<br>dential, drive                            | The Units<br>Collare<br>Collare<br>O              | Select Additional Users and clic<br>continue                                                      |
| By selecting the users by<br>and financial decisions if<br>Deleta AL Moterson Rec<br>20 .#####  | low you are<br>you don't f<br>west #<br>Serect<br>Serect       | a diowng them access to 0<br>ind a user you would like to<br>Bine freme<br>Pharmacy Name<br>Convert to<br>ABBEJM<br>ABY UMY            | ne Marketing Hub and gri<br>o add, please contact sup<br>Alimen<br>XDN XDE PRO<br>Name Emuit Address<br>email@<br>comoil@            | nting them permission to<br>port.<br>Dentiat, DRIVE<br>bmcjax.com             | The User<br>Column Column                         | Select Additional Users and clip<br>continue<br>Check the box to select users and him             |
| By selecting the users be<br>and financial decisions it<br>Deleta All Motionen Rec<br>El .##### | low you are<br>you don't f<br>#<br>Setest<br>[2]<br>[2]<br>[2] | a diowing them access to 0<br>ind a user you would like to<br>Drive forme<br>Pharmacy Name<br>Convert to<br>ABBEJM<br>ABXJMK<br>AMMIZH | he Markeling Hub and gra<br>o add, please contact sup<br>Address<br>XDN X35 Piku<br>Name Email Address<br>email@<br>email@<br>email@ | nting them permission f<br>port<br>bential, DRIVE<br>bmcjax.com<br>bmcjax.com | The Units<br>Constructions<br>O                   | Select Additional Users and clip<br>continue<br>Check the box to select users and his<br>continue |

#### **STEP 3: CHOOSE WHETHER OR NOT TO CONSOLIDATE MATCHING FUNDS**

If **enrolling a single McKesson account**, **you will automatically skip this step**. If enrolling multiple Health Mart accounts, you will next have the option to consolidate marketing activities and matching funds for all your stores into a single account for easier management.

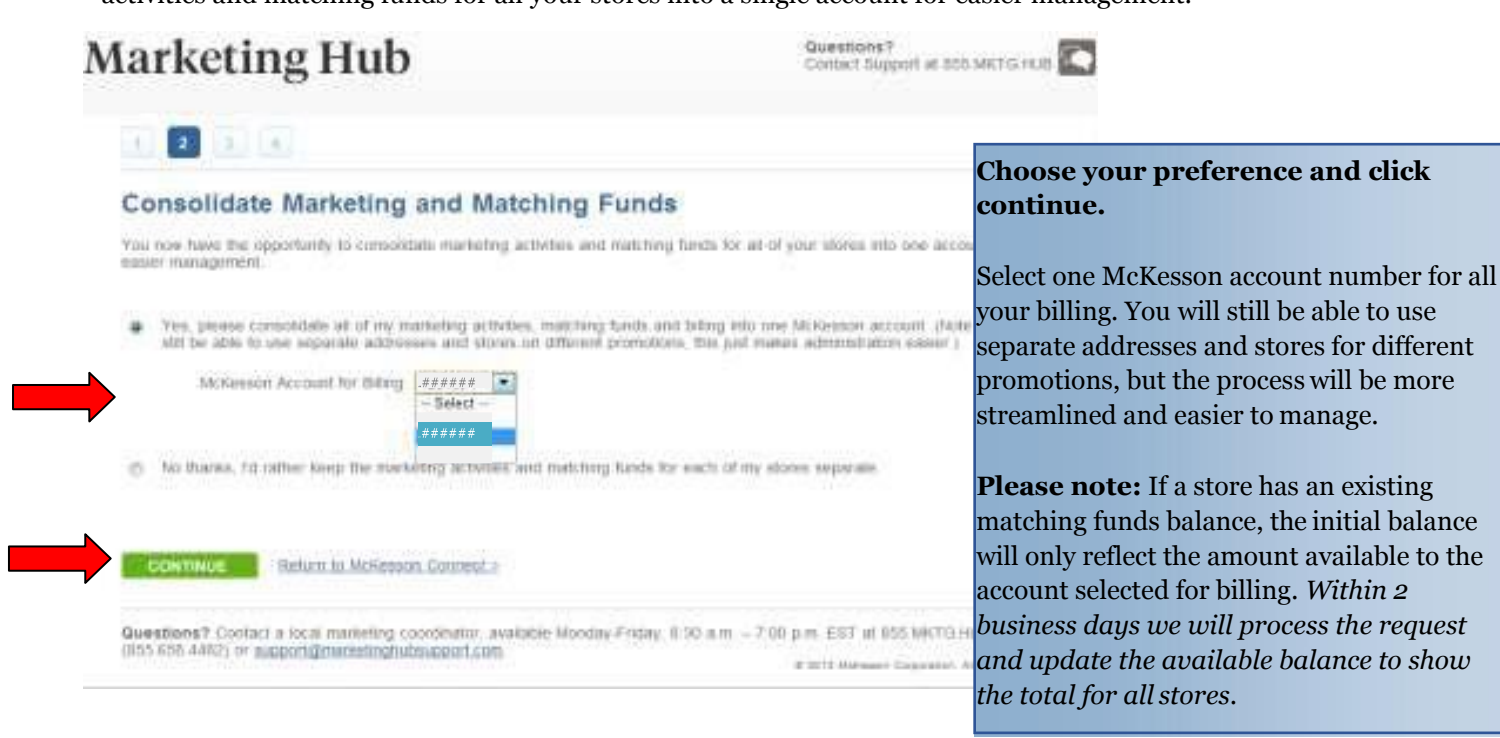

Questions?

Contact Support at 855 MKTG HUB

### **STEP 4: ENROLLMENT CONFIRMED**

## Marketing Hub

| 1 2 3                                                                                                    |                                                                                         |                                                 |                                      |
|----------------------------------------------------------------------------------------------------|-----------------------------------------------------------------------------------------|-------------------------------------------------|--------------------------------------|
| Enrollment Confirmation                                                                                  |                                                                                         |                                                 |                                      |
| Thank you for enrolling in the Marketing Hub. An en<br>Agreement attached for your business records.     | ali will be sent to removestaleusers@gmail.com                                          | with a copy of the Pharmacy                     | NT 1 11 11 1                         |
| Date of contract: 11/07/2013                                                                             |                                                                                         |                                                 | Next, you will see an enrollment     |
| Connect ID: fundemot                                                                                     |                                                                                         |                                                 | not done vet <b>Click Continue</b> . |
| Three Name                                                                                               | McGanant Account #                                                                      | Date of Contract                                | not done yet. enex continue.         |
| ∎Pharmacy Name                                                                                           | #####                                                                                   | 11/07/2013                                      |                                      |
| You chose to add the following users for 5#####                                                          | # - PharmacyName                                                                        |                                                 |                                      |
| Cornert-D Rame                                                                                           | Email Address                                                                           |                                                 |                                      |
| ABBEJM                                                                                                   | email@bmcjax.com                                                                        |                                                 |                                      |
| -AMMIZH                                                                                                  | email@bmcjax.com                                                                        |                                                 |                                      |
| If these enrolment details do not reflect what you in                                                    | ended, please contact support.                                                          |                                                 |                                      |
| Please note that you will now be required to an<br>platform technology provider, which is a separ-       | cept additional terms and conditions as re-<br>te contract between you and the platform | uired by the third-party<br>echnology provider. |                                      |
| CONTINUE Return to McKesson Connect                                                                      | 20                                                                                      |                                                 |                                      |
| Questions? Contact a local marketing coordinator,<br>(855-658-4492) or support dimarketingholesupport or | available Monday Enday, 8:30 a.m. – 7:00 p.m.                                           | EST at 855 MKTG HUB                             |                                      |

## If enrolling a single or consolidated multi-store account, you will automatically skip this screen.

## Marketing Hub

Click on the Marketing Hub Account you want to access: If you enrolled multiple stores but chose not and Distant Last Distant to consolidate accounts, you will see an ###### - Pharmacy Name1 11/01/2013 11/07/2013 11/07/2013 1100302015 ###### - Pharmacy Name2 additional screen. 11/07/2012 THEOREM ###### - Pharmacy Name3 Return to McKesson Connect -Select by clicking the account link. In the future, you will see this screen whenever you log in Questions? Contact a scar marketing combinator, available Monday-Priday, 6:30 a.m. - 7:00 p.m. EST at 855 MKTG HUB (855-656-4482) or supportigmarketingtubsupport com w porth Maximum Com-

Questions? Contact Support at 655 MKTG HUB

### **STEP 5: ENROLLMENT COMPLETE!**

Upon completion of accepting the Terms and Conditions during the enrollment process, you will be transferred directly into the Marketing Hub.

To access the Marketing Hub in the future, click the same Marketing>Marketing Hub link from the left navigation panel in myHealthMart.com.

## How to Place an Order

Follow these steps to place an order on the Health Mart Marketing Hub

#### FIND THE ITEM YOU WOULD LIKE TO ORDER

Once logged into the Marketing Hub navigate to the item you would like to order by using the search bar or browsing the Catalog or Ideas tabs at the top of the page:

## **Marketing Hub**

| Support: (855) 658-4482 |   |                  |               |              |
|-------------------------|---|------------------|---------------|--------------|
| SEARCH PRODUCTS         | م | + Catalog + Idea | + Help Center | + My Account |

#### **ITEM CUSTOMIZATION**

Many of the items on the Marketing Hub may be customized. Once you click on the item you would like to order, follow the steps to customize and then add the item to your cart.

**Step 1** - Select the quantity you would like:

|                                                                                                    |                                                                                                    |                                                                                                    |                                                 | 1    |                    |
|----------------------------------------------------------------------------------------------------|----------------------------------------------------------------------------------------------------|----------------------------------------------------------------------------------------------------|-------------------------------------------------|------|--------------------|
| Price Cha                                                                                                    | rt                                                                                                    |                                                                                                    |                                                 |      |                    |
| Quantity                                                                                                    | Total                                                                                                    | Per Piece                                                                                                    |                                                 |      |                    |
| 100                                                                                                    | \$153.00                                                                                                    | \$1.53                                                                                                    |                                                 |      | Boyds Drug Mart    |
| 150                                                                                                    | \$229.50                                                                                                    | \$1.53                                                                                                    |                                                 |      | Dog as Drag Mart   |
| 250                                                                                                    | \$352.50                                                                                                    | \$1.41                                                                                                    |                                                 |      |                    |
| 500                                                                                                    | \$680.00                                                                                                    | \$1.36                                                                                                    |                                                 |      | Your Locally Owned |
| Description                                                                                                    |                                                                                                    |                                                                                                    |                                                 |      | PHARMACY           |
| Dimensions: 4                                                                                                    | 1.5" x 3.75"                                                                                                    |                                                                                                    |                                                 | 1.00 |                    |
| ame. Availab<br>k a First Aid R<br>andages, 2 s<br>i sting & bite p<br>Production til<br>12 business de<br>Related item(<br>vledicine Spool<br>Select Quant | Ne in Green, Fea<br>Reference Guide<br>terile alcohol pa<br>pad, 1 blistex, ar<br>me<br>ays.<br>(s): Water Bottle<br>on, Pill Capsule<br>ity | tures a fold-over fla<br>Each kit includes: :<br>64, 1 EZK antiseptic<br>ad 1 triple antibiotic<br>7 Day Pill Box, 2 T<br>Hot/Cold Gel Packs | p w/strap<br>2<br>towelette,<br>ointment.<br>SP |      |                    |
| Select                                                                                                    |                                                                                                    |                                                                                                    |                                                 |      |                    |
| 1                                                                                                    |                                                                                                    |                                                                                                    | Q,                                              |      |                    |
| Select                                                                                                    |                                                                                                    |                                                                                                    |                                                 |      |                    |
| 100                                                                                                    |                                                                                                    | Jbs                                                                                                    |                                                 |      |                    |
| 150                                                                                                    |                                                                                                    |                                                                                                    |                                                 |      |                    |
| 250                                                                                                    |                                                                                                    |                                                                                                    |                                                 |      |                    |

**Step 2** - Select your store profile to auto-populate the available fields or add your text to customize the item:

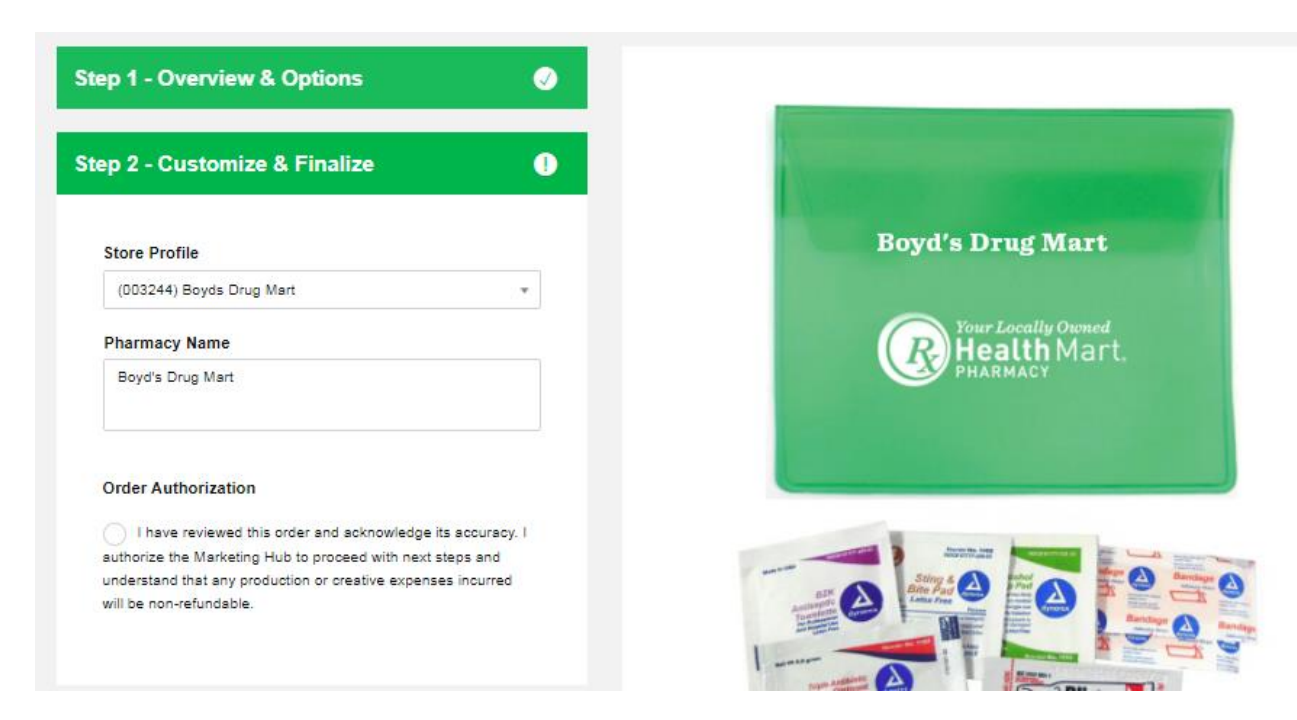

Once your item is customized to your satisfaction, click on the Order Authorization button:

| > Catalog > Branded Merchandise > Giveaways >                                                                            | Back Save Progress Add to Cart     |
|----------------------------------------------------------------------------------------------------|------------------------------------|
|                                                                                                    | ର <i>ହ</i> ା                       |
| ep 2 - Customize & Finalize 🛛 🗸 🗸 🗸 🗸 🗸 🗸                                                                                |                                    |
| Store Profile                                                                                                    | Boyd's Drug Mart                   |
| (003244) Boyds Drug Mart                                                                                                 |                                    |
| Pharmacy Name                                                                                                    | Pour Locally Owned<br>Health Mart. |
| Boyd's Drug Mart                                                                                                    | PHARMACY                           |
| Order Authorization                                                                                                    |                                    |
| I have reviewed this order and acknowledge its accuracy. I<br>authorize the Marketing Hub to proceed with next steps and |                                    |
| understand that any production or creative expenses incurred                                                             | Sting & A Pad A Standard A         |

#### Once authorized, you can add the item to your cart!

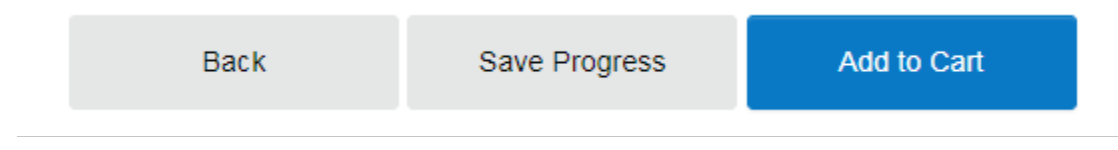

#### **CART REVIEW**

Once you have reviewed the items in your cart, select Proceed to Checkout. This is your last chance to make any changes to your items before the order is placed. Use the icons below the item information to make changes.

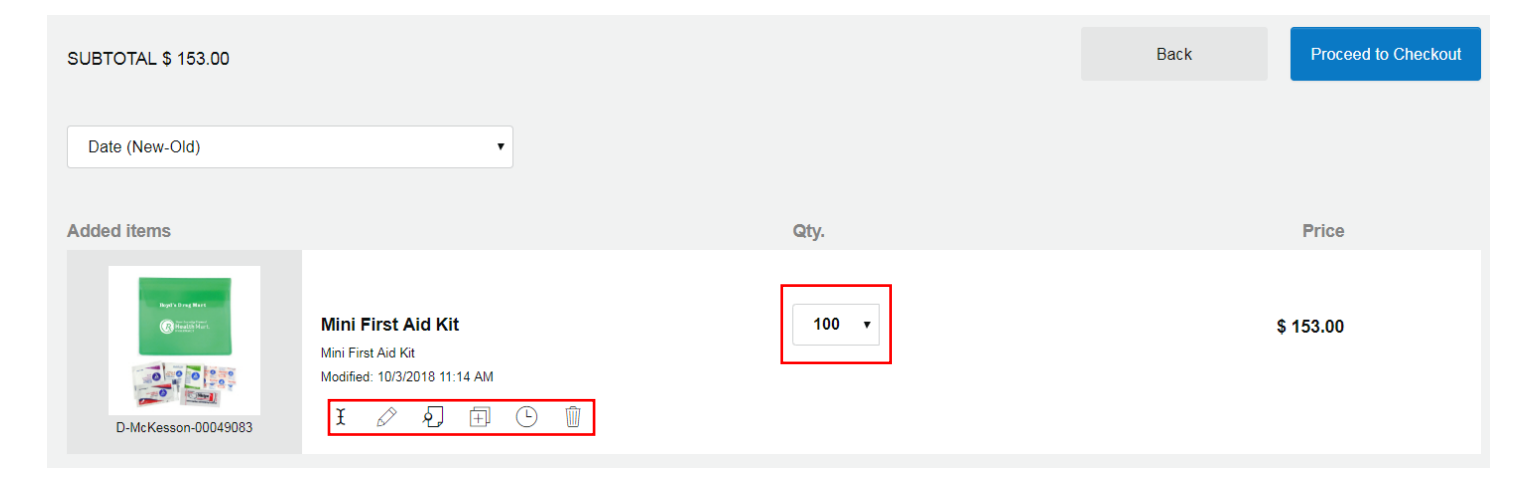

#### **CHECKING OUT**

Once you are at the checkout screen, select the address where you would like the order delivered as well as the delivery method:

| Shipping |                                                                        |                                                                                                    | 0 | Subtotal<br>Shipping | \$ 153.0<br>\$ 14.9 |
|----------|------------------------------------------------------------------------|----------------------------------------------------------------------------------------------------|---|----------------------|---------------------|
| Ship To  | Select an Option                                                       | · +                                                                                                    |   | Total Price          | \$ 167.92           |
|          | Joe Pharmacist<br>123 Main Street<br>Dallas, TX 75224<br>United States | Delivery Method  FedEx Ground: \$ 14.92 FedEx Express Saver: \$ 47.81 FedEx 2 Day: \$ 69.27 FedEx Standard Overnight: \$ 114.69 FedEx Priority Overnight: \$ 126.46 Tracking Number |   |                      |                     |
|          | Mini First Aid Kit (D-McKesson-                                        | 00049083) Qty 100                                                                                                    |   |                      |                     |

#### PLACE ORDER

Once you select the address and delivery method, scroll down to the payment area. You will see the amount of eligible Matching Funds that will be applied to the order. Select Place Order.

| Payment                                                            |                                                                                          | $\bigcirc$                     |
|--------------------------------------------------------------------|------------------------------------------------------------------------------------------|--------------------------------|
| Available Matching Funds are a                                     | utomatically applied, up to 50% of your order:                                           |                                |
| Payment Type                                                       | Amount                                                                                   |                                |
| Matching Funds                                                     | 83.96                                                                                    |                                |
| McKesson Invoice                                                   | 83.96                                                                                    |                                |
| You can modify the amount abo<br>any applicable sales tax, will be | ve to reduce your Matching Funds contribution<br>billed on an upcoming McKesson Invoice. | n. The remaining balance, plus |
| Cancel Checkout Place                                              | e Order                                                                                  |                                |

#### **POST ORDER**

After you click Place Order, you will see the orders area which will show that the order is "In Process." Your order will remain in process until it has shipped and a tracking number is available.

| October 3, 2018     |                    |                                 | 12:01 PM |
|---------------------|--------------------|---------------------------------|----------|
| G-McKesson-00083624 | Mini First Aid Kit | <b>\$ 171.75</b><br>Total Price |          |
|                     |                    |                                 |          |

Your items are now in production!

## How to Download an Item

The Marketing Hub has print items, documents and helpful articles that you can download and print on your own at no cost! Follow these steps to download an item from the Marketing Hub.

#### FIND THE ITEM YOU WOULD LIKE TO DOWNLOAD

Once logged into the Marketing Hub navigate to the item you would like to order by using the search bar or browsing the Catalog or Ideas tabs at the top of the page:

### **Marketing Hub**

| _ | Support: (855) 658-4482    | _ |   |                   |               |              |
|---|----------------------------|---|---|-------------------|---------------|--------------|
|   | SEARCH PRODUCTS ${\cal P}$ |   | [ | + Catalog + Ideas | + Help Center | + My Account |

#### **ITEM CUSTOMIZATION**

Many of the items on the Marketing Hub are available to be customized to meet your needs. Once you click on the item you would like to order, follow the steps to customize and then add your item to your cart.

Step 1 - Select "Download a print-ready file (to print yourself)":

#### Production Options:

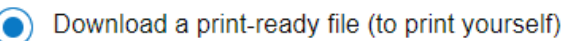

We produce and ship finished piece(s)

**Step 2** - Select your store profile to auto-populate the available fields or add your text to customize the item:

| Select an option             | * | withashot                                                                                                    |  |
|------------------------------|---|----------------------------------------------------------------------------------------------------|--|
| Select Pharmacy Name or Logo |   | ofprevention                                                                                                    |  |
| Logo                         |   |                                                                                                    |  |
| Pharmacy Name                |   | Get a flu shot to protect your family all season long.<br>It's part of our wellness plan from preventive care to<br>everyday remedies.                                                                                                    |  |
| Store Logo                   |   | Call us to schedule your flu shot appointment today.                                                                                                    |  |
| Pharmacy Name                | ^ | sturstler constraints                                                                                                    |  |
| Street Address               |   | This prevent with the second second s |  |
| City                         |   |                                                                                                    |  |
|                              |   |                                                                                                    |  |

# Templates are flexible – text will pre-populate but can be edited to meet your individual pharmacy offerings:

#### Flu Bag Stuffer

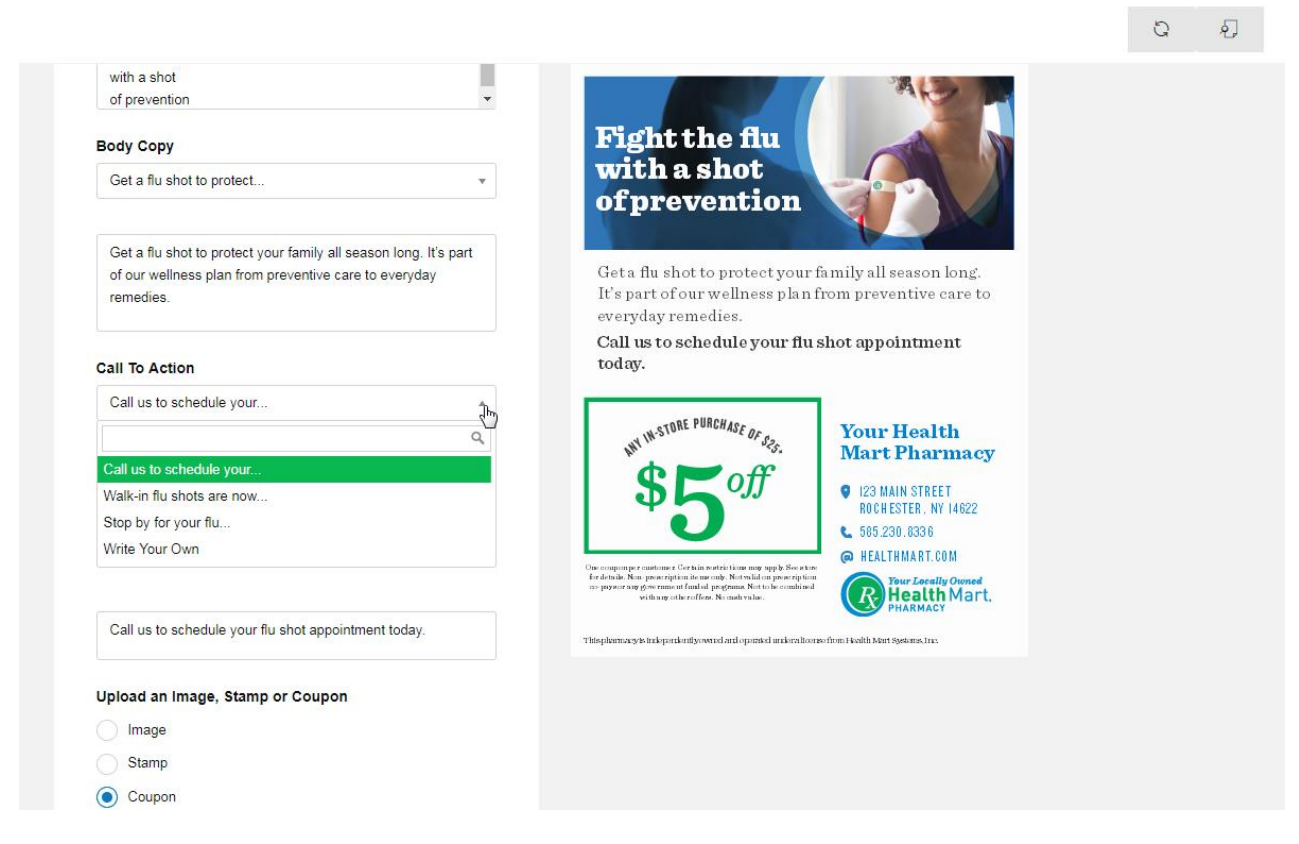

Once your item is customized to your satisfaction, click on the Order Authorization button:

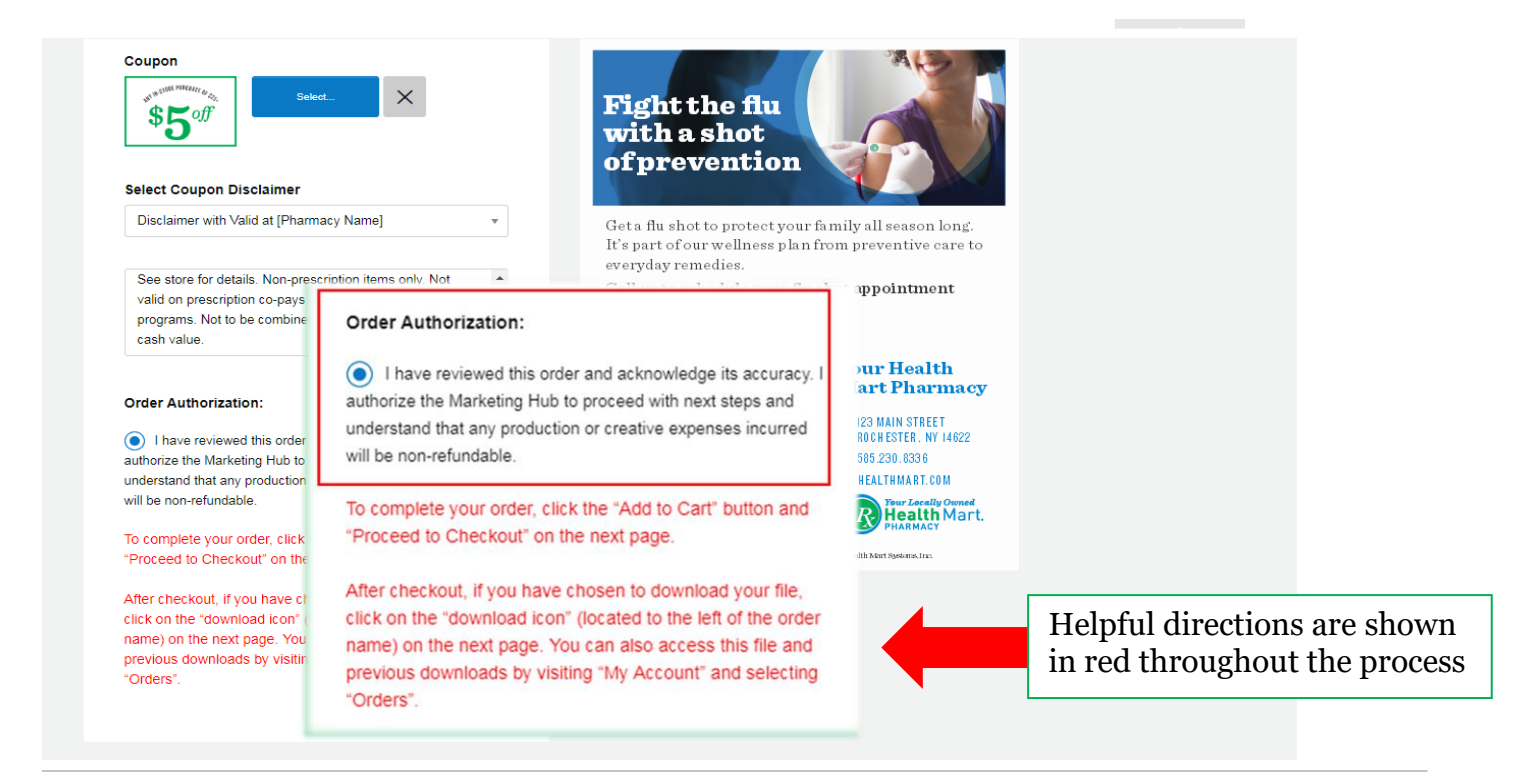

Once authorized, you can add the item to your cart!

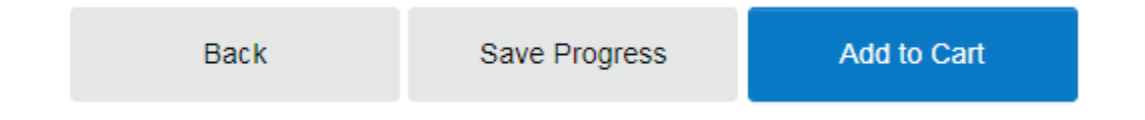

#### **CART REVIEW**

Once you have reviewed the items in your cart, select Proceed to Checkout. This is your last chance to make any changes to your items before the order is placed. Use the icons below the item information to make changes. Note that for a download, the cost is listed as \$0.00.

| SUBTOTAL \$ 0.00                                                                                                    |                              |      | Back | Proceed to Checkout |
|----------------------------------------------------------------------------------------------------|------------------------------|------|------|---------------------|
| Date (New-Old)                                                                                                    | •                            |      |      |                     |
| Added items                                                                                                    |                              | Qty. |      | Price               |
| Finite them for<br>the state of the state of th | Flu Bag Stuffer              | 1    |      | \$ 0.00             |
| B-McKesson-00049152                                                                                                    | Modified: 10/3/2018 12:52 PM |      |      |                     |

#### PLACE ORDER

Click proceed to check out to finalize your download and then Place Order.

| Online Delivery                 |
|---------------------------------|
| <complex-block></complex-block> |
| Cancel Checkout Place Order     |

#### **ORDER SUMMARY**

After you click Place Order, you will see the orders area which will show the order as "In Process." The order will be complete once the downloaded item arrives in your email inbox:

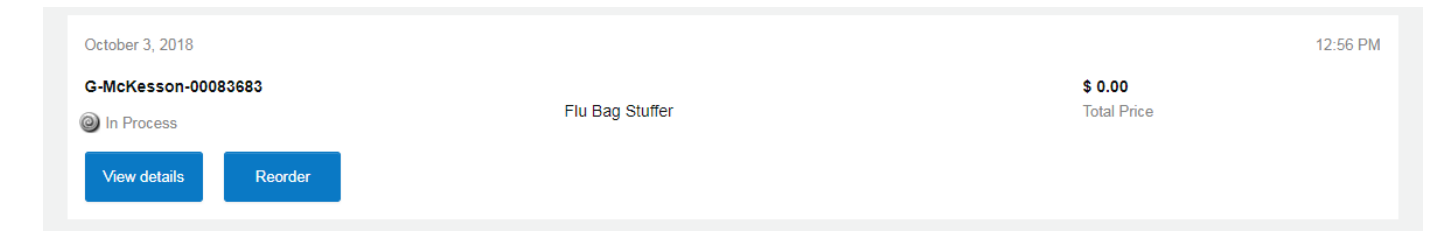

### **EMAIL DELIVERY**

You will receive an email with a link to download your file. The downloaded item will be emailed to the email address associated with the McKesson Connect ID used to log into the Marketing Hub.

| Thank you for placing your order on the Marketing Hub! Your order has been received and is currently being processed. You will receive another email notification when your order has been shipped, including related tracking information. |
|----------------------------------------------------------------------------------------------------|
| Order Details                                                                                                    |
| Urder Number: to-Mickesson-UUUS3085                                                                                                    |
| Vider Fraced Date. 10/3/2010                                                                                                    |
| Item Ordered: Flu Bag Stuffer                                                                                                    |
| Quantity: 1                                                                                                    |
| If available, link to raw assets: Download Raw Assets                                                                                                    |
| You may also retrieve your PDF output file(s) on the Marketing Hub by following these instructions:                                                                                                    |
| Choose "Orders" within "Mv Account"                                                                                                    |
| Look for this order number                                                                                                    |
| Click the "download icon" (next to the item's name)                                                                                                    |
| Complete your browser's download process                                                                                                    |
|                                                                                                    |
|                                                                                                    |

Click on the Download Raw Assets link. You will be able to download and save the item you ordered!

#### **DOWNLOAD ITEM FROM ORDER HISTORY**

After you log back into the Marketing Hub, you will see the order is now listed as "Completed." In addition to receiving the item via email, you can also download it from this page. Or, you can hit the "Refresh" button (C) on your browser toolbar and the download button will appear.

| October 3, 2018                                                     | 12:56 PM                      |
|---------------------------------------------------------------------|-------------------------------|
| G-McKesson-00083683       Ocompleted       Download Flu Bag Stuffer | <b>\$ 0.00</b><br>Total Price |
| View details Reorder                                                |                               |

**PLEASE NOTE:** Downloadable items such as the Wellness Newsletter and fax templates are available as Word documents and may only be downloaded through the link in the order confirmation email.